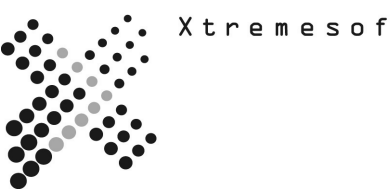

# AppMetrics® TEST PLAN

# For Developers Diagnostics and Real-time monitoring

The following plan provides guidance on testing features and functions of the AppMetrics product to determine its applicability in a specific environment.

# "Transactions abort but I cannot tell exactly which ones and how often."

AppMetrics provides the following features for detecting aborts in your application:

- Diagnostic Reporting
- Early Warning for Hung Components
- Real-Time User Interface Console

#### STEPS

- A. Run the reports to show aborts.
- B. Set up early warning to alert for aborts.
- C. Look for aborts in the User Interface.

#### A. Run the reports to show aborts

- From the Start menu, select Programs ->Xtremesoft ->AppMetrics for Transactions -> AppMetrics Reports.
- If you receive a prompt about macros, click the option to enable macros. Within the Excel window, the AppMetrics Reports dialog opens.

| AppMe  | trics Report     | s               | ×  |
|--------|------------------|-----------------|----|
| Server | Dataset Time     | Filter   Report | (S |
| Data   | abase Server     |                 |    |
|        |                  |                 |    |
| O N    | Authentication   |                 |    |
| • so   | L Authentication | ı               |    |
| SQL U  | ser: sa          |                 |    |
| Passw  | ord: ****        | ****            |    |
|        |                  |                 |    |

#### **Creating AppMetrics Reports for Monitors**

The AppMetrics Reports dialog enables you to create a specific set of reports. It contains the tabs where you choose the server name, dataset (i.e. monitor name), time period, and report set. Once you enter the information in this dialog, you can then create the reports.

**Note:** You should complete each dialog tab in consecutive order, starting with the Manager tab before proceeding to the next. The following four subsections describe each tab.

#### Server Tab

The Server tab (as shown above is where you choose the machine that runs the monitor. To view reports for a monitor on the local machine, leave the field blank. To view reports for a monitor on another machine, specify the machine's name and the type of authentication. **Notes** 

If you enter a name and then click another tab, AppMetrics Reports will try to connect to the specified machine. While this occurs, it may take several seconds before activity in the dialog resumes.

- If AppMetrics is not installed on the machine, a prompt will notify you about the situation.
- If AppMetrics is installed on the machine, but none of its monitors are configured to upload data to the database, then a prompt will notify you about the situation.

| Ap | pMet                                                             | trics Rej                             | ports       |         | × |
|----|------------------------------------------------------------------|---------------------------------------|-------------|---------|---|
| S  | erver                                                            | Dataset                               | Time Filter | Reports |   |
| N  | Ionitor                                                          |                                       |             |         |   |
| Γ  | maste                                                            | er                                    |             |         | - |
|    | msdb<br>pubs<br>North<br>QDB<br>stock<br>FMSt<br>fmsto<br>brick1 | wind<br>s<br>ocks<br>ocks_saved<br>.1 |             |         |   |
|    |                                                                  |                                       |             |         |   |

After specifying the server name, you can then select the dataset whose reports you want to view. The datasets that are listed in the Monitor drop-down list have the following attributes:

- They reside on the specified server
- They were configured to upload data to the database (via the monitor's Logging Configuration panel)

To choose the dataset, click the drop-down arrow and select the monitor.

After choosing both the server name and dataset, you can select the time period of the data to be viewed. The tab provides dates and times that are available for the chosen monitor in the Dataset tab.

| AppMetrics Rej | ports       | ×        | I |
|----------------|-------------|----------|---|
| Server Dataset | Time Filter | Reports  |   |
| Start date     | 1/17/200    | 03 00:00 |   |
| End date       | 1/18/200    | 03 00:00 |   |
|                |             |          |   |

After completing the information in the first three tabs, you can then select which reports to generate. The list of available reports in this tab depends on the monitor type chosen in the Dataset tab. Each report results in its own worksheet in the Excel window. By default, all the reports are selected. If desired, you can deselect the ones you do not want to generate.

| AppMetrics Reports                                                                                                    | ×  |
|----------------------------------------------------------------------------------------------------|----|
| Manager Dataset Time Filter Report                                                                                             | :s |
| <ul> <li>✓ Summary</li> <li>✓ Applications</li> <li>✓ Transactions</li> <li>✓ AllTransactions</li> <li>✓ Components</li> </ul> | ŝo |

After you complete the information in all four tabs, click **Go** in the Reports tab. AppMetrics Reports will gather the data based on your specified criteria and then create the reports. It may take several seconds to several minutes before the Excel window displays the reports. The length of the delay will depend on the amount of data to be loaded. In the case of monitors on non-local machines, the delay may also depend on network activity.

**Note:** When loading data generated by a monitor, you may receive warning prompts indicating that data was not found. This may occur if you selected a report in the Reports tab that corresponds to an ignored item. For example, if you choose Components in the Reports tab, but the monitor selected in the Dataset tab is configured to ignore components, then when you generate the report, AppMetrics informs you that no data could be found for components. When these messages appear, they can be ignored, and no report will be generated for the missing items.

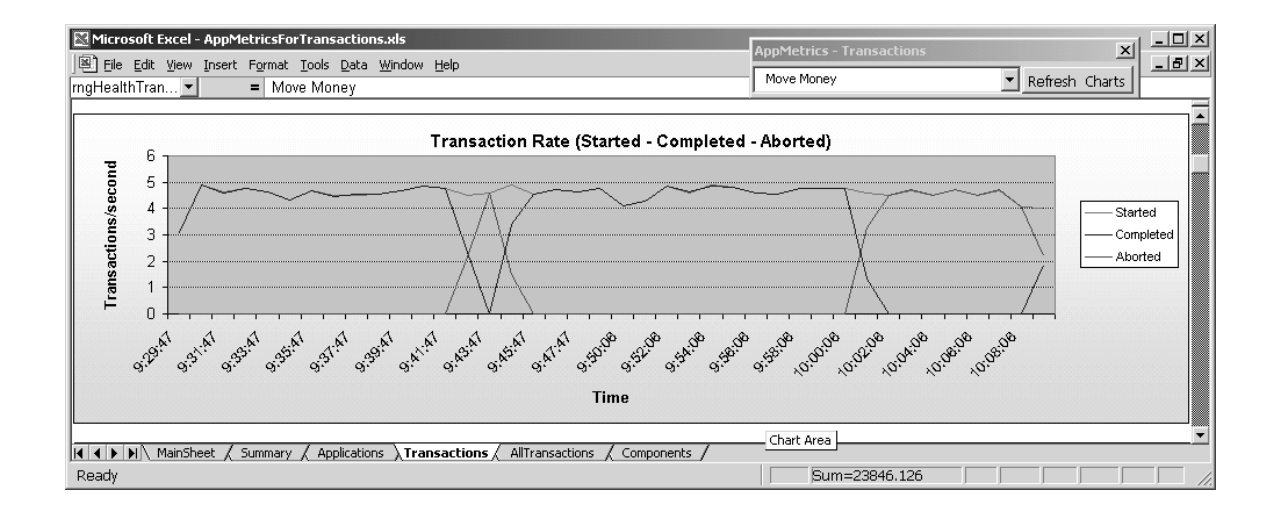

## What are the screens I would expect to see?

|    | A                                                    | В                                      | С                   | D                   | E                   | F                 | G             | н     |   |
|----|------------------------------------------------------|----------------------------------------|---------------------|---------------------|---------------------|-------------------|---------------|-------|---|
| 1  |                                                      |                                        |                     |                     |                     |                   |               |       |   |
| 2  |                                                      |                                        |                     |                     |                     |                   |               |       |   |
|    | • • •                                                | Mathada                                | Reelensi.           | - Donos             | - <b>-</b>          |                   |               |       | _ |
| 3  | Methods Analysis Report                              |                                        |                     |                     |                     |                   |               |       |   |
|    |                                                      |                                        |                     |                     |                     |                   |               |       |   |
| 4  | FMStocks Diag                                        |                                        |                     |                     |                     |                   |               |       |   |
| 5  | 12/13/2002 11-00-00 AM to 12/13/2002 11-02-00 AM     |                                        |                     |                     |                     |                   |               |       |   |
| 6  |                                                      |                                        |                     |                     |                     |                   |               |       |   |
| 7  | The Currently Charted Package is: EMStocks 2000 Core |                                        |                     |                     |                     |                   |               |       |   |
| 8  |                                                      | The carronaly chartow r denage         |                     |                     | 0 0010              |                   |               |       |   |
| 9  |                                                      |                                        |                     |                     |                     |                   |               |       |   |
| 10 |                                                      |                                        |                     |                     |                     |                   |               |       |   |
| 11 |                                                      |                                        |                     |                     |                     |                   |               |       |   |
| 12 | Transaction                                          | Method                                 | StartTime           | EndTime             | Belative Start (ms) | Belative End (ms) | Duration (ms) | Error | 1 |
| 13 |                                                      | FMStocks Bus.Account->GetSummary       | 12/13/2002 11:00:00 | 12/13/2002 11:00:00 | 117.09375           | 191.390625        | 74.296875     | 0     |   |
| 14 |                                                      | FMStocks DB.Account->Summary           | 12/13/2002 11:00:00 | 12/13/2002 11:00:00 | 127.875             | 190.6152344       | 62.74023438   | 0     |   |
| 15 |                                                      | FMStocks DB.DBHelper->RunSPReturn      | 12/13/2002 11:00:00 | 12/13/2002 11:00:00 | 131.4433594         | 190.4140625       | 58.97070313   | 0     |   |
| 16 | FMStocks Bus.Account                                 |                                        | 12/13/2002 11:00:00 | 12/13/2002 11:00:00 | 0                   | 229.484375        | 229.484375    | 0     |   |
| 17 |                                                      | FMStocks_Bus.Account->ListPositions    | 12/13/2002 11:00:00 | 12/13/2002 11:00:00 | 131.453125          | 208.9648438       | 77.51171875   | 0     |   |
| 18 |                                                      | FMStocks_DB.Position->ListSummary      | 12/13/2002 11:00:00 | 12/13/2002 11:00:00 | 138.7226563         | 206.4589844       | 67.73632813   | 0     |   |
| 19 |                                                      | FMStocks_DB.DBHelper->RunSPReturn      | 12/13/2002 11:00:00 | 12/13/2002 11:00:00 | 138.859375          | 206.2402344       | 67.38085938   | 0     |   |
| 20 | FMStocks_Bus.Account                                 |                                        | 12/13/2002 11:00:01 | 12/13/2002 11:00:01 | 0                   | 166.4375          | 166.4375      | 0     |   |
| 21 |                                                      | FMStocks_Bus.Account->GetSummary       | 12/13/2002 11:00:01 | 12/13/2002 11:00:01 | 74.5390625          | 147.4023438       | 72.86328125   | 0     |   |
| 22 |                                                      | FMStocks_DB.Account->Summary           | 12/13/2002 11:00:01 | 12/13/2002 11:00:01 | 84.81835938         | 146.1054688       | 61.28710938   | 0     |   |
| 23 |                                                      | FMStocks_DB.DBHelper->RunSPReturn      | 12/13/2002 11:00:01 | 12/13/2002 11:00:01 | 88.03710938         | 145.9042969       | 57.8671875    | 0     |   |
| 24 | FMStocks_Bus.Account                                 |                                        | 12/13/2002 11:00:01 | 12/13/2002 11:00:01 | 0                   | 265.0429688       | 265.0429688   | 0     |   |
| 25 | <u> </u>                                             | FMStocks_Bus.Account->ListPositions    | 12/13/2002 11:00:01 | 12/13/2002 11:00:01 | 121.8808594         | 213.1875          | 91.30664063   | 0     |   |
| 26 |                                                      | FMStocks_DB.Position->ListSummary      | 12/13/2002 11:00:01 | 12/13/2002 11:00:01 | 128.6132813         | 211.9746094       | 83.36132813   | 0     |   |
| 27 |                                                      | FMStocks_DB.DBHelper->RunSPReturn      | 12/13/2002 11:00:01 | 12/13/2002 11:00:01 | 128.75              | 211.7539063       | 83.00390625   | 0     |   |
| 28 | FMStocks_Bus.Ticker                                  |                                        | 12/13/2002 11:00:01 | 12/13/2002 11:00:01 | 0                   | 532.2929688       | 532.2929688   | 0     |   |
| 29 |                                                      | FMStocks_Bus.Ticker->VerifySymbol      | 12/13/2002 11:00:01 | 12/13/2002 11:00:01 | 272.3378906         | 288.2265625       | 15.88867188   | 0     |   |
| 30 |                                                      | FMStocks_DB.Ticker->VerifySymbol       | 12/13/2002 11:00:01 | 12/13/2002 11:00:01 | 278.6386719         | 287.7421875       | 9.103515625   | 0     |   |
| 31 |                                                      | FMStocks_DB.DBHelper->RunSPReturn      | 12/13/2002 11:00:01 | 12/13/2002 11:00:01 | 278.7832031         | 287.5644531       | 8.78125       | 0     |   |
| 32 |                                                      | FMStocks_Bus.Broker->BugStock          | 12/13/2002 11:00:01 | 12/13/2002 11:00:01 | 440.8730469         | 494.8320313       | 53.95898438   | 0     |   |
| 33 | L                                                    | FMStocks_DB.Tx->AddBuyOrder            | 12/13/2002 11:00:01 | 12/13/2002 11:00:01 | 459.34375           | 473.3574219       | 14.01367188   | 0     |   |
| 34 |                                                      | FMStocks_DB.DBHelper->RunSPReturn      | 12/13/2002 11:00:01 | 12/13/2002 11:00:01 | 459.5371094         | 473.1503906       | 13.61328125   | 0     |   |
| 35 | ļ                                                    | FMStocks_DB.Ticker->GetPrice           | 12/13/2002 11:00:01 | 12/13/2002 11:00:01 | 473.7070313         | 484.7089844       | 11.00195313   | 0     |   |
| 36 |                                                      | FMStocks_DB.DBHelper->RunSPReturn      | 12/13/2002 11:00:01 | 12/13/2002 11:00:01 | 473.8320313         | 484.5214844       | 10.68945313   | 0     |   |
| 37 |                                                      | FMStocks_DB.Broker->Buy                | 12/13/2002 11:00:01 | 12/13/2002 11:00:01 | 485.03125           | 494.1191406       | 9.087890625   | 0     |   |
| 38 |                                                      | FMStocks_DB.DBHelper->RunSPReturn      | 12/13/2002 11:00:01 | 12/13/2002 11:00:01 | 485.2597656         | 493.8730469       | 8.61328125    | 0     |   |
| 39 | FIVISTOCKS_Bus.Account                               | ENTONE IN THE ASSESSMENT OF THE        | 12/13/2002 11:00:02 | 12/13/2002 11:00:02 | 00.0570405          | 163.6582031       | 163.6582031   | 0     |   |
| 40 |                                                      | FIVISTOCKS_BUS.Account->ListPositionsF | 12/13/2002 11:00:02 | 12/13/2002 11:00:02 | 100.2578125         | 142.5214844       | 42.26367188   | 0     |   |
| 41 |                                                      | FIVISTOCKS_DB.POSITION->LISTFOrSale    | 12/13/2002 11:00:02 | 12/13/2002 11:00:02 | 106.7441406         | 140.5859375       | 33.841/9688   | 0     |   |
| 42 | EMChaoke Due Ticher                                  | PMotocks_DB.DBMeiper->HunSPReturn      | 12/13/2002 11:00:02 | 12/13/2002 11:00:02 | 106.8769531         | 140.3378906       | 33.4609375    | 0     |   |
| 43 | FINIOCKS_BUS. HCKer                                  | EMStocks, Bus Ticker & VerifuS         | 12/13/2002 11:00:02 | 12/13/2002 11:00:02 | 122 6152244         | 430.11/18/5       | 430.11/18/5   |       |   |
| 44 |                                                      | PMOCOCKS_BUS. Hoker-> VerinjSymbol     | 1211012002 11:00:02 | 1211312002 11:00:02 | 132.6152344         | 149.328120        | 16.71283063   |       | - |
|    | I ▶ ▶ ∧ MainSheet                                    | / Transactions / Components )          | 1ethods /           |                     |                     | •                 |               | •     |   |

## B. Early Warning for Hung Components (Alerting)

- In the left-pane navigation tree, expand the following: **AppMetrics Console -> Application Monitors -> Your Application Monitor**.
- Once the Monitor is expanded click on **Notification.**
- Click on the How tab and then ADD to add notification. The following dialog box will appear.

| 🐺 Add delivery mecha       | nism 💌                                                      |
|----------------------------|-------------------------------------------------------------|
| Select delivery mechanism: | SNMP Manager                                                |
| Priority:                  | SNMP Manager<br>Component<br>SMTP Mail<br>Windows Event Log |
|                            | OK Cancel                                                   |
|                            |                                                             |

- Change the delivery mechanism for one of the following: SNMP Trap Component SMTP Mail Windows Event Log
- After adding the mechanism you must then configure it. The following dialog box appears.

| 🚝 Configure SMTP Mail | ×                           |
|-----------------------|-----------------------------|
| Mail Sent From:       | AppMetrics for Transactions |
| Outgoing SMTP Host:   | notes.xtremesoft.com        |
| SMTP Port:            | 25                          |
| Priority:             | Low                         |
|                       | OK Cancel                   |

- Fill in the appropriate information.
- Set email address of recipient for the alerts by clicking on the message ID and then clicking the configure button. The three message id's are Process Threshold Exceeded, Process Threshold warning, and Threshold Exceeded.

| 🐺 Configure Recipie            | ents X                                 |
|--------------------------------|----------------------------------------|
| Message ID:                    | ThresholdExceeded                      |
| Message Template:              | Item "\$\$sinkname\$\$" has exceeded i |
| Recipients: <mark>name@</mark> | yourcompany.com                        |
|                                | OK Cancel                              |

Enable notification logging if you would like a log of all notifications sent out by ٠ clicking on the logging tab and checking the logging enabled box. Do not forget to hit "Apply" so that all your changes will take effect.

| AppMetrics - [Console Root\AppMetrics Cons      | ole\Application Monitors\Sample Bank\Notification]   |                        |
|-------------------------------------------------|------------------------------------------------------|------------------------|
| ∫ 🚰 ⊆onsole Window Help                         |                                                      | ) D 🖨 🖬 🔲 💷 🗆          |
| Action     ⊻iew     Eavorites     ↓     ⇒     ↓ | Ê                                                    |                        |
| Tree Favorites                                  | Notification Configuration                           | E Distle               |
| Console Root                                    | Hourcaron coniguration                               |                        |
| Running on Local                                | How Who Logging                                      |                        |
| Documentation     Application Monitors          |                                                      |                        |
| FMStocks Manager                                | Notification Logging Configuration                   |                        |
| testing     testing agent                       | Logging enabled: 🔽                                   |                        |
| FMStocks Agent                                  |                                                      | 11                     |
|                                                 | Logilie. JD:\Program Files\Xtremesort\data\Sample Ba | .nk vnotirications.log |
| Demo1 Manager      Sample Bank                  |                                                      |                        |
| Detail                                          |                                                      |                        |
| Benchmarks and Thresholds     Applications      |                                                      |                        |
| Notification                                    |                                                      |                        |
|                                                 |                                                      |                        |
| ⊕ -  Application Monitor Templates              | Apply                                                | Cancel                 |
|                                                 |                                                      |                        |
|                                                 |                                                      |                        |
|                                                 |                                                      |                        |
|                                                 |                                                      |                        |
|                                                 |                                                      |                        |
| J]                                              |                                                      |                        |

- Now click the "Benchmarks and Thresholds. •
- Set your thresholds based on "All Transactions", Specific "Transactions", ٠ "Components", and "Application". Hit the "Apply" button when done setting thresholds.
- •
- When the monitor is started and the thresholds are exceeded the notifications will be ٠ sent out.

# What are the screens I would expect to see?

| AppMetrics Notification from server \\BOBLTW2K - Message (Plain Text)                                            | ×        |
|----------------------------------------------------------------------------------------------------|----------|
| Eile Edit View Insert Format Iools Actions Help                                                                  |          |
| 🛛 🖗 Reply to All 🐙 Forward 🖨 🖻 🔻 🖻 🗙 🛧 🔸 🖈 🛣 😰 🗸                                                                 |          |
| From: blowell Sent: Mon 7/9/2001 2:41 PM                                                                         |          |
| To: blowell                                                                                                    |          |
| Cc:                                                                                                    |          |
| Subject: AppMetrics Notification from server \\BOBLTW2K                                                          |          |
| Item "Bank.CreateTable" has exceeded its threshold for "Aborted in an<br>Interval" on server <u>\\BOBLTW2K</u> . | <u> </u> |
|                                                                                                    | ~        |

# C. Real-time interface Console

- From the Start menu, select Programs ->Xtremesoft ->AppMetrics for Transactions ->AppMetrics for Transactions 2.5.7
- A right-click on a monitor's name presents the pop-up menu. Clicking on Start Monitor starts the monitor. In a few seconds the monitor's icon changes, and the monitor starts generating metrics.
- After starting the monitor the UI will have 6 tabs. Applications, All Transactions, Transactions, Components, In Call, and Log file as seen in the following screen.

| 🙀 AppMetrics - [Console Root\AppMetrics Console\Application Monitors\Sample Bank] |                                        |      |         |                |         |          |         |         |         |          |
|-----------------------------------------------------------------------------------|----------------------------------------|------|---------|----------------|---------|----------|---------|---------|---------|----------|
| ∫ 🚰 ⊆onsole Window Help                                                           |                                        |      |         |                |         |          | 0       | 2 🔒     | ::      | _ 8 ×    |
| Action View Eavorites ↓ ⇔ → €                                                     | Ê                                      |      |         |                |         |          |         |         |         |          |
| Tree Favorites                                                                    |                                        |      |         |                |         |          |         |         |         |          |
| Console Root                                                                      | Applications All Transactions Transac  | ions | Compone | ents   In Call | Log Fil | e        |         |         |         |          |
| 🖻 🦘 AppMetrics Console                                                            | Name                                   | CPU  | Mem     | Virtual Bytes  | Fault 1 | Thread A | ctive S | tart St | op Cra: | sh       |
| Running on Local                                                                  | COM+ QC Dead Letter Queue Listener     | 0    | 0       | 0              | 0       | 0        | N       | 0       | 0       | 0        |
| Cocumentation                                                                     | FMStocks 2000 Core                     | 0    | 0       | 0              | 0       | 0        | N       | 0       | 0       | 0        |
| Application Monitors                                                              | FMStocks 2000 Office Extensions        | 0    | 0       | 0              | 0       | 0        | N       | 0       | 0       | 0        |
| EMStocks Manager                                                                  | FMStocks 2000 Store Shopping Cart      | 0    | 0       | 0              | 0       | 0        | N       | 0       | 0       | 0        |
| 🖻 🧮 Sample Bank                                                                   | IIS In-Process Applications            | 0    | 0       | 0              | 0       | 0        | N       | 0       | 0       | 0        |
| 🚽 🖏 Detail                                                                        | IIS Out-Of-Process Pooled Applications | 0    | 0       | 0              | 0       | 0        | N       | 0       | 0       | 0        |
| 📲 🖏 Benchmarks and Thresholds                                                     | Sample Bank                            | 8    | 7872    | 51380224       | 86      | 19       | Y       | 1       | 0       | 0        |
|                                                                                   | System Application                     | 2    | 5280    | 32980992       | 0       | 15       | Y       | 1       | 0       | 0        |
|                                                                                   | Visual Studio APE Package              | 0    | 0       | 0              | 0       | 0        | Ν       | 0       | 0       | 0        |
| - 🖏 Logging Options                                                               |                                        |      |         |                |         |          |         |         |         |          |
| 😟 🖳 testing                                                                       |                                        |      |         |                |         |          |         |         |         |          |
| 🕀 💻 testing agent                                                                 |                                        |      |         |                |         |          |         |         |         |          |
| 🕀 💻 FMStocks Agent                                                                |                                        |      |         |                |         |          |         |         |         |          |
| 🕀 🖳 fmstocks diag                                                                 |                                        |      |         |                |         |          |         |         |         |          |
| 🕀 💻 sample bank diag                                                              |                                        |      |         |                |         |          |         |         |         |          |
| 🗄 🖳 Demo2 Agent                                                                   |                                        |      |         |                |         |          |         |         |         |          |
| 🕀 🔲 Demo1 Manager                                                                 |                                        |      |         |                |         |          |         |         |         |          |
| Application Monitor Templates                                                     |                                        |      |         |                |         |          |         |         |         |          |
| T Icon Key                                                                        |                                        |      |         |                |         |          |         |         |         |          |
|                                                                                   |                                        |      |         |                |         |          |         |         |         |          |
|                                                                                   |                                        |      |         |                |         |          |         |         |         |          |
|                                                                                   |                                        |      |         |                |         |          |         |         |         |          |
|                                                                                   |                                        |      |         |                |         |          |         |         |         |          |
|                                                                                   |                                        |      |         |                |         |          |         |         |         |          |
|                                                                                   |                                        |      |         |                |         |          |         |         |         |          |
|                                                                                   |                                        |      |         |                |         |          |         |         |         |          |
|                                                                                   |                                        |      |         |                |         |          |         |         |         | <u> </u> |
| <u> </u>                                                                          |                                        |      |         |                |         |          |         |         |         |          |
|                                                                                   |                                        |      |         |                |         |          |         |         |         |          |

• By clicking on the All Transactions, Transactions, and components tabs you can see what aborts are happening with what specific transactions or components.

| in AppMetrics - [Console Root\AppMetrics Cons             | ole\Application Monitors\Sample Bank]                                                                                                    |
|-----------------------------------------------------------|----------------------------------------------------------------------------------------------------|
| ⊆onsole <u>W</u> indow <u>H</u> elp                       | ) D 🖨 🖬 🔳 🔳 🗵                                                                                                    |
| ] <u>A</u> ction <u>Vi</u> ew <u>F</u> avorites ] ⇐ →   € | ß                                                                                                    |
| Tree Favorites                                            | Applications       All Transactions       Transactions       Components       In Call       Log File         Isample BankIBank.MoveMoney/Perform <ul> <li>This Session</li> <li>Current</li> <li>Minimum</li> <li>Maximum</li> <li>Minimum</li> <li>Minimum</li> <li>Begin</li> <li>Minimum</li> <li>Duration (ms) with % DTC</li> <li>Average</li> <li>Total</li> <li>Maximum</li> <li>Started</li> <li>Started</li> <li>Started</li> <li>Started</li> <li>Maximum</li> <li>Aborted</li> <li>Monted</li> </ul> Maximum         Maximum         Bage         Bage           Aborted         238         Aborted         397           Aborted         Maximum         Bage         Bage         Bage           Image         Image         I |
| J                                                         |                                                                                                    |

| 📸 AppMetrics - [Console Root\AppMetrics Cons                                                                                                    | ole\Application Monitors\Sample Bank]                                                                                                    |
|----------------------------------------------------------------------------------------------------|----------------------------------------------------------------------------------------------------|
| ∫ 🚰 ⊆onsole <u>W</u> indow <u>H</u> elp                                                                                                    |                                                                                                    |
| Action ⊻iew Eavorites 🤘 🗢 → 🗈 💽                                                                                                    | ß                                                                                                    |
| Tree       Favorites         Console Root       AppMetrics Console         Running on Local       Documentation         Mapple and Application Monitors       FMStocks Manager         Mapple Bank       Detail         Benchmarks and Thresholds       Applications         Mapple Bank       Detail         Benchmarks and Thresholds       Applications         Molfication       Loging Options         Etsting       Etsting agent         FMStocks dag       Sample bank diag         Demo2 Agent       Demo1 Manager         Maplication Monitor Templates       Ton Key | Applications       All Transactions       Components       In Call       Log File         Application:       Component:         Sample Bank.       Image: Sample Bank.       Image: Sample Bank.         This Session       Image: Sample Bank.       Image: Sample Bank.       Image: Sample Bank.         Current       1       Minimum       1       Maximum       5         Last Interval       Image: Sample Bank.       Image: Sample Bank. |
| Doue                                                                                                    |                                                                                                    |